## 付録1:CD-ROM『診療放射線学辞典』

(全文・見出し検索用 PDF)

ご使用方法

■ソフトはPCにはインストールされませんので、ご使用中は本 CD-ROM を抜かないでください。 ■警告:本ディスクは CD-ROM です。

一般のオーディオ機器では絶対に再生しないでください。音量によってはスピーカーを破損するおそれ があります。また、ヘッドホンを使用した場合、耳に障害を被る可能性があります。

■「ファイルが破損している」エラーが表示される場合

CD-ROM を入れずに、Acrobat Reader を起動させて、下記の設定をしてください。

[編集]→[環境設定]→[セキュリティ(拡張)]を選択、【起動時に保護モードを有効にする】のチェックをは ずしてください。

# 使用許諾書

使用許諾書に同意した場合のみ、本ソフトウェアをご使用くださいますようお願い申し上げます。

### 第一条 著作権

当 CD-ROM に収録されている画像及びその他のデータの著作権は、著作者にあります。

### 第二条許諾

株式会社医療科学社は本ソフトウェアの購入者に対してのみ、本ソフトウェアを使用する権利 を許可します。購入者は本ソフトウェア製品を1台のコンピュータにて使用することができます。 購入者以外の使用、および本ソフトウェアの改造は禁止させていただきます。本ソフトウェア貸 与、レンタル、販売することはできません。

第三条 免 責

本ソフトウェアおよびその付属物を運用した結果の影響については、一切の責任を負いかねま すのでご了承ください。本ソフトウェアの仕様は予告なしに変更することがあります。

### 動作推奨環境

● Windows 7 (8.1 と 10 は一部未検証)

● CD-ROM ドライブ

●ソフト:Acrobat Reader

※ Acrobat Reader は Abobe のサイトよりお使いになる PC に最適なバージョンをダウンロードしてください。
※ PC に設定のセキュリティソフトとの関係で動作しない場合があります。その場合は、一時的にセキュリティソフトを停止してお試しください。

### 記載されている会社名、製品名は各社の商標または登録商標です。

## — CD-ROM スタートガイド –

CD-ROM を挿入し、フォルダ内の「start.exe」ファイルをクリック。
②検索パネルが出ます。(インデックス kensaku.pdx 内 のタブにチェックが入ってることを確認)
③検索語句を入力、Enter を押す。
④項目をクリックすると、

#### ④本文の該当箇所を表示。

⑤見出し該当箇所を表示(⑦見出しの掲載ページを確認して、①本文のページを指定)。

※本文の検索結果が多いときは⑥が便利。

⑤ウインドウが重なっている場合は、左上の「ウインドウを配置」をクリックすると、検索画面と本文 が左右に並びます。

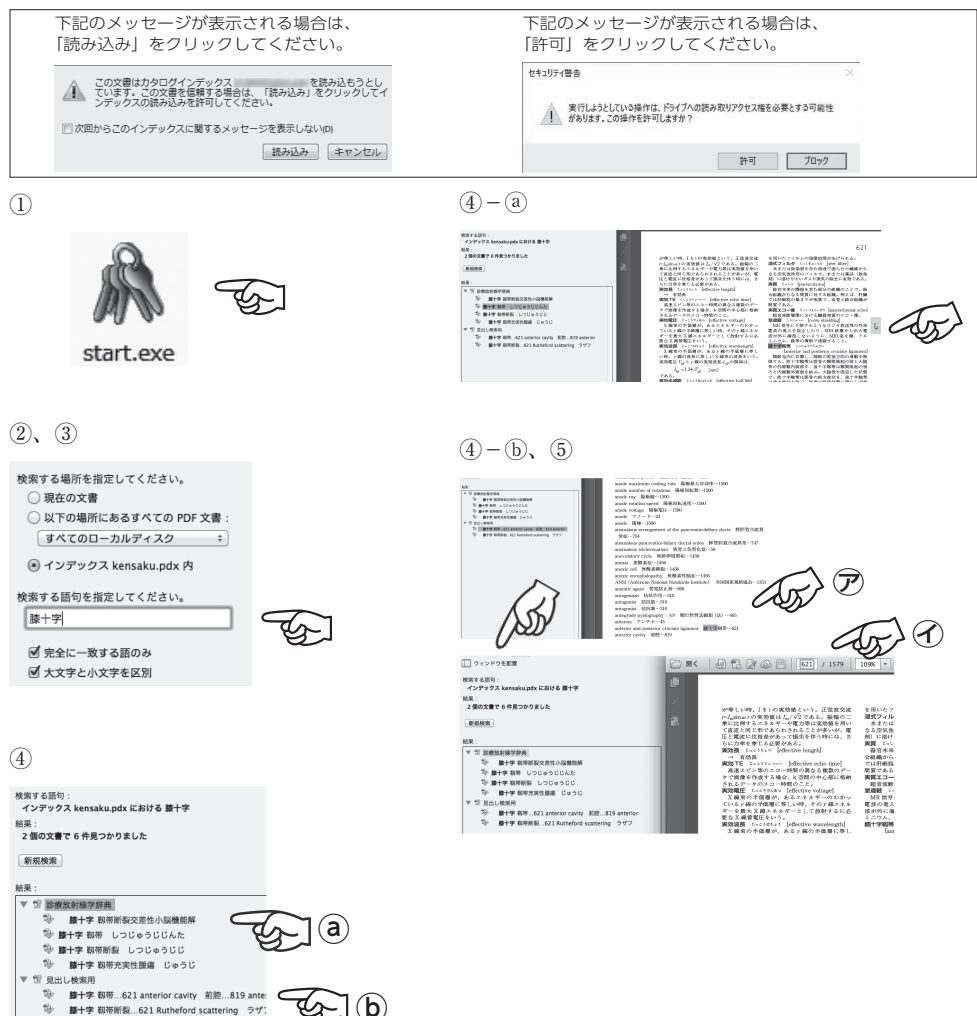

(b)